## ADD AN ITEM ON THE FLY

Add an item that is not recognized in the system.

- 1. Enter the item name in the search field in the Scan Item window.
- 2. Select the Add button.
- Because this item is not recognized in the system, a warning message is displayed. Select Add on the Fly from the Intraoperative Item Lookup pop-up window.
- 4. Enter the item information available, such as the item Reference Number (Manufacturer), Manufacturer, Supply Name, and Type.
- 5. Select **Done**. The non-stock item now appears in the Supplies popup window.